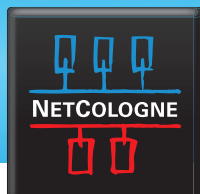

## E-MAIL-EINRICHTUNG

#### SSL-VERSCHLÜSSELUNG MIT WINDOWS LIVE MAIL

 Klicken Sie auf die blaue Menü-Taste in der oberen linken Ecke des Programms und wählen Sie "Optionen", hier wählen Sie nachfolgend "E-Mail Konten…" aus.

| 🧕 🔓 💩 📇 – Gese                 | ndete Obje | kte - Windows Live Mail                  |                     |
|--------------------------------|------------|------------------------------------------|---------------------|
| Neu Speichern                  | •          | E- <u>M</u> ail<br><u>E</u> -Mail-Konten | Ungelese<br>Gelesen |
| Drucken   Nachrichten importie | ren        | Newsgroups                               | ser Ansich          |
| E-Mail exportieren             | •          | Sicherheitsoptionen                      |                     |
| In <u>f</u> o                  |            |                                          |                     |

2.

Im folgenden Fenster wählen Sie Ihr NetCologne-Konto aus und klicken dann auf der rechten Seite auf **"Eigenschaften"**.

| E-Mail                          |  | 1.0.          |
|---------------------------------|--|---------------|
| Netcologne (nc-musterma)        |  | Hinzufugen    |
| (Standardkonto)                 |  | Entfernen     |
| Kontaktverzeichnis              |  | Eigenschaften |
| Active Directory                |  | Als Standard  |
| VeriSign-Internetverzeichnisdie |  | Importieren   |
| directory.verisign.com          |  | Exportieren   |
|                                 |  |               |

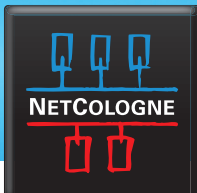

## **E-MAIL-EINRICHTUNG**

3.

Im nun erschienenen Menü klicken Sie auf den Reiter "Erweitert". Bei Postausgangs- und Posteingangsserver muss jeweils das Häkchen für SSL gesetzt sein. Wenn Sie ein POP3-Konto verwenden, nutzen Sie beim Posteingangsserver bitte den Port 995. Für Ein IMAP-Konto verwenden Sie den Port 993.

|          | ummern           |               |               | ,                          |
|----------|------------------|---------------|---------------|----------------------------|
| Postausg | ang (SMTP):      | 25            |               | Standard                   |
| 🔽 Diese  | er Server erford | ert eine sich | nere Verbindu | ing (SSL)                  |
| Posteing | ang (POP3):      | 995           |               |                            |
| Diese    | er Server erford | ert eine sich | nere Verbindu | ing (SSL)                  |
| Nach     | nichten aufteile | en, die größe | er sind als 6 | о 🚊 КІ                     |
| 7        |                  |               |               |                            |
|          | e aller Nachrich | iten auf den  | 1 Server bela | ssen                       |
| ✓ Kopie  |                  | E             | — т           | ao(en) entfemen            |
|          | m Server nach    | 2             |               | and (with) with with twitt |

Warum empfehlen wir die Einrichtung mit IMAP? Beim Abrufen Ihrer E-Mails über das IMAP-Protokoll werden alle E-Mails auf dem Server gespeichert und können auf allen Geräten (PC, Tablet, Smartphone usw.) abgerufen werden. Eine Wiederherstellung Ihrer E-Mails im Falle eines Geräteschadens ist in diesem Fall problemlos möglich. Ein weiterer Vorteil: Alle vorhandenen Ordner und E-Mails synchronisieren sich automatisch mit allen Geräten, auf denen Sie ein NetCologne-IMAP-Konto eingerichtet haben.

Wenn Sie Ihre E-Mails über das POP3-Protokoll abrufen, werden alle E-Mails in Ihr E-Mail-Programm geladen, dort lokal gespeichert und zugleich vom Server gelöscht. Das bedeutet, Sie können Ihre E-Mails nicht auf mehrere Geräte laden und bei einem Geräteschaden oder Diebstahl verlieren Sie nicht nur das Endgerät, sondern auch alle gespeicherten Nachrichten.

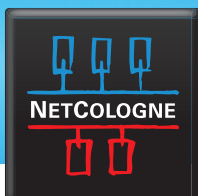

# E-MAIL-EINRICHTUNG

4.

Prüfen Sie abschließend unter dem Menü-Punkt **"Server"**, ob das Häkchen bei **"Server erfordert Authentifizierung"** gesetzt ist.

| Allgemein           | Server      | Sicher   | heit   Erweitert                       |
|---------------------|-------------|----------|----------------------------------------|
| Serverinfo          | ormationer  | n —      |                                        |
| Der Po              | steingang   | sserve   | rist ein POP3 -Server.                 |
| Posteir             | ngang (PC   | P3):     | pop3.netcologne.de                     |
| Postau              | isgang (St  | MTP):    | smtp.netcologne.de                     |
| Posteinga           | angsserve   | r —      |                                        |
| E-Mail-Benutzemame: |             | iame:    | nc-mustamann                           |
| Kennwort:           |             |          | •••••                                  |
|                     |             |          | Kennwort speichem                      |
| <li>Mit</li>        | Klartextau  | uthentif | izierung anmelden                      |
| C An                | meldg. du   | rch ges  | icherte Kennwortauthentifizierg. (SPA) |
| C Mit               | APOP (A     | uthenti  | cated POP) anmelden                    |
| Postausg            | angsserve   | er —     |                                        |
| I Ser               | rver erford | ert Aut  | hentifizierung Einstellungen           |
|                     |             |          |                                        |

Die SSL-Verschlüsselung ist nun aktiv. Mit Drücken auf "OK" beenden Sie Ihre Eingaben.